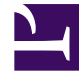

# **GENESYS**

This PDF is generated from authoritative online content, and is provided for convenience only. This PDF cannot be used for legal purposes. For authoritative understanding of what is and is not supported, always use the online content. To copy code samples, always use the online content.

## Genesys Interaction Recording Help

Recording Lifecycle Scheduler

#### Contents

- 1 Recording Lifecycle Scheduler
  - 1.1 Using the Recording Lifecycle Scheduler
  - 1.2 Creating a Rule
  - 1.3 What Else Can You Do With Tasks?

## Recording Lifecycle Scheduler

The Recording Lifecycle Scheduler enables you to create rules and tasks for easier management of your voice and screen recordings.

#### Using the Recording Lifecycle Scheduler

1. Using Genesys Administrator Extension, navigate to **Administration > Recording Lifecycle Scheduler**. The **Recording Lifecycle Scheduler Nodes** screen appears.

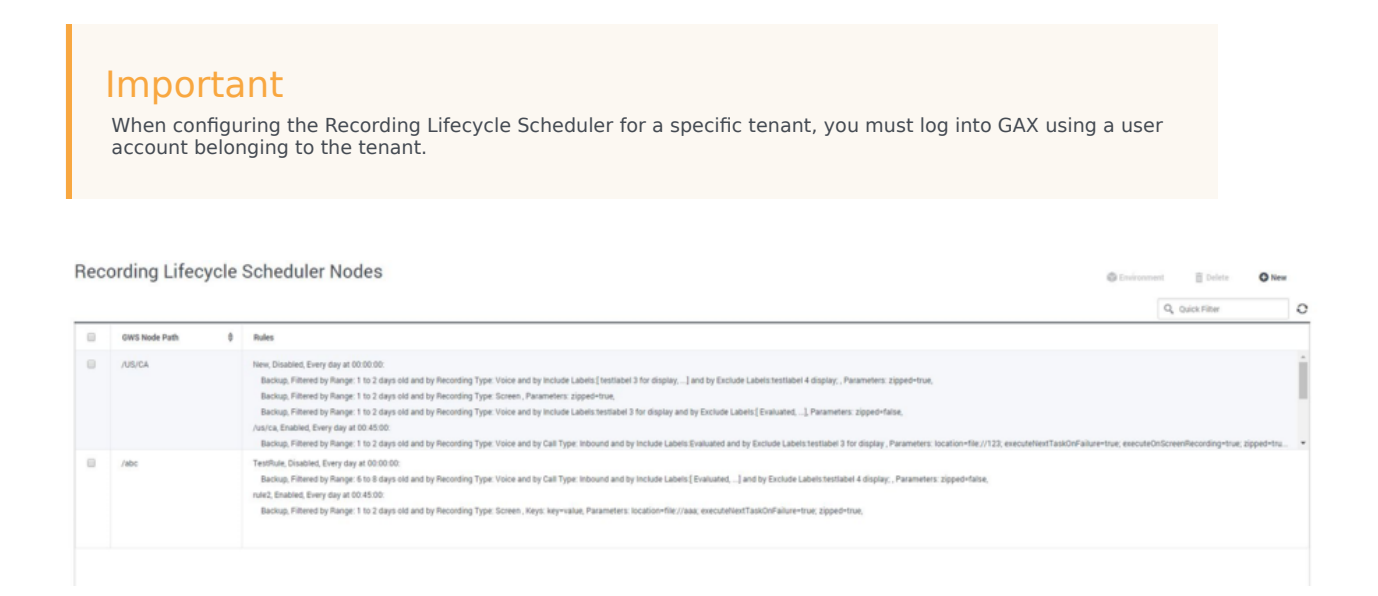

This screen lists the Interaction Recording Web Services node paths (or Web Services node paths if you're using version 8.5.210.02 or earlier), and the rules associated with each.

2. Select the GWS Node Path to view the details of the rules applied to the node.

| WS Nod | e Path *  | ISPCA |           |                   |       |                                                                                                    |                                                                                                  |                                               |                                 |   |
|--------|-----------|-------|-----------|-------------------|-------|----------------------------------------------------------------------------------------------------|--------------------------------------------------------------------------------------------------|-----------------------------------------------|---------------------------------|---|
| ules   |           |       |           |                   |       |                                                                                                    | Q, Quick Filter                                                                                  |                                               |                                 | • |
| 0      | Name      | 0     | Enabled 0 | Schedule          | 0     | Tasks                                                                                                    |                                                                                                  |                                               | _                               |   |
|        | New       |       |           | Every day at 00:0 | 0.00  | Backup, Filtered by Range 1 to 2 days old and by Recording Type: Voice and by Include Labels (testitabel 3 for display,] and by Exclude Labels testitabel 4 display, Parameters: zipped-true,<br>Backup, Filtered by Range 1 to 2 days old and by Recording Type: Screen, Parameters: zipped-true,<br>Backup, Filtered by Range 1 to 2 days old and by Recording Type: Voice and by Include Labels testitabel 3 for display and by Exclude Labels (Evaluate(), Parameters: zipped-tate, |                                                                                                  |                                               |                                 |   |
| 0      | /us/ca    |       | *         | Every day at 00.4 | 15 00 | Backup, Filtered by Range. 11 to 2 days old and by Recording Type: Voice and by Call Type: Indound and by Include Labels Evaluated and by Exclude Labels testilated 3 for display. Parameters iso<br>Purge, Filtered by Range. 21 to 3 days old and by Recording Type: Voice and by Call Type: Indound and by Include Labels Evaluated                                                                                                    | ation=file://123; executeViex1<br>3 Data: key=value; Parameters<br>1y Attached Data: 1=2; Parame | JaskOnFailur<br>LexecuteNer<br>ters: location | e-true;<br>rTaskOn<br>-file://m |   |
| 8      | /NodePatn |       | *         | Every day at 00:0 | 0.00  | Purge, Filtered by Range: 1 to 2 days old and by Recording Type: Voice and by Include Labels Evaluated and by Exclude Labels testlabel 4 display:, Parameters: execute/liestTaskOnFailure-true;                                                                                                    | executeOnScreenRecording+tr                                                                      | rue,                                          |                                 |   |

### Creating a Rule

1. From the **Recording Lifecycle Scheduler Rules** window, click + to open the **Rule Details** dialog:

| me /us<br>Enabled | s/ca<br>d<br>ly At: ① 00:4 | 5:00       |           |          |             |               |                        |                        |                                |
|-------------------|----------------------------|------------|-----------|----------|-------------|---------------|------------------------|------------------------|--------------------------------|
| sks               |                            |            |           |          |             |               |                        |                        | ⊼ ↑ ↓ ± <b>+</b> ,             |
|                   | Type ≑                     | Recordin 💠 | MIN Age 👙 | MAX Ag ♦ | Call Type 👙 | Attached Data | Include Labels         | Exclude Labels         | Parameters                     |
|                   | Backup                     | Voice      | 1         | 2        | Inbound     |               | Evaluated;             | testlabel 3 for displa | location=file://123; execute!  |
| •                 | Purge                      | Voice      | 2         | 3        | Inbound     | key=value     | testlabel 3 for displa | testlabel 4 display;   | executeNextTaskOnFailure=      |
|                   | Backup                     | Voice      | 78        |          | Inbound     | 1=2           | testlabel 3 for displa | testlabel 4 display;   | location=file://myfiles; exect |
|                   | Purge                      | Screen     | 22        | 33       |             | key=value     |                        |                        | executeNextTaskOnFailure=      |

- 2. Enter Name.
- 3. Select **Enabled**.
- 4. Select the time, in UTC, to run the rule.
- 5. To add a new task to the rule, click +. The **New** dialog appears:

| pe ^                     | Purge                              |                                                           | <b>*</b> |                        |         |
|--------------------------|------------------------------------|-----------------------------------------------------------|----------|------------------------|---------|
| Filt                     | ters —                             |                                                           |          |                        |         |
| Reco                     | rding Typ                          | e *                                                       |          | Call Type              | 0       |
| Voice Y                  |                                    |                                                           |          | Inbound                | ~       |
| MIN A                    | A <mark>ge (day</mark> s           | )                                                         | 0        | MAX Age (days)         | 0       |
| 2                        |                                    |                                                           |          | 3                      |         |
| +<br>Exclu<br>+<br>Attac | Add<br>de Label<br>Add<br>hed Data | Exclude Label<br>testlabel 4 disp<br>Attached Data<br>Key | ilay 🗸   | Value                  |         |
| key                      |                                    |                                                           |          | value                  |         |
| Pa<br>N                  | rameter<br>ext Task                | o                                                         |          | ✓ Include Screen Recor | dings 🕕 |

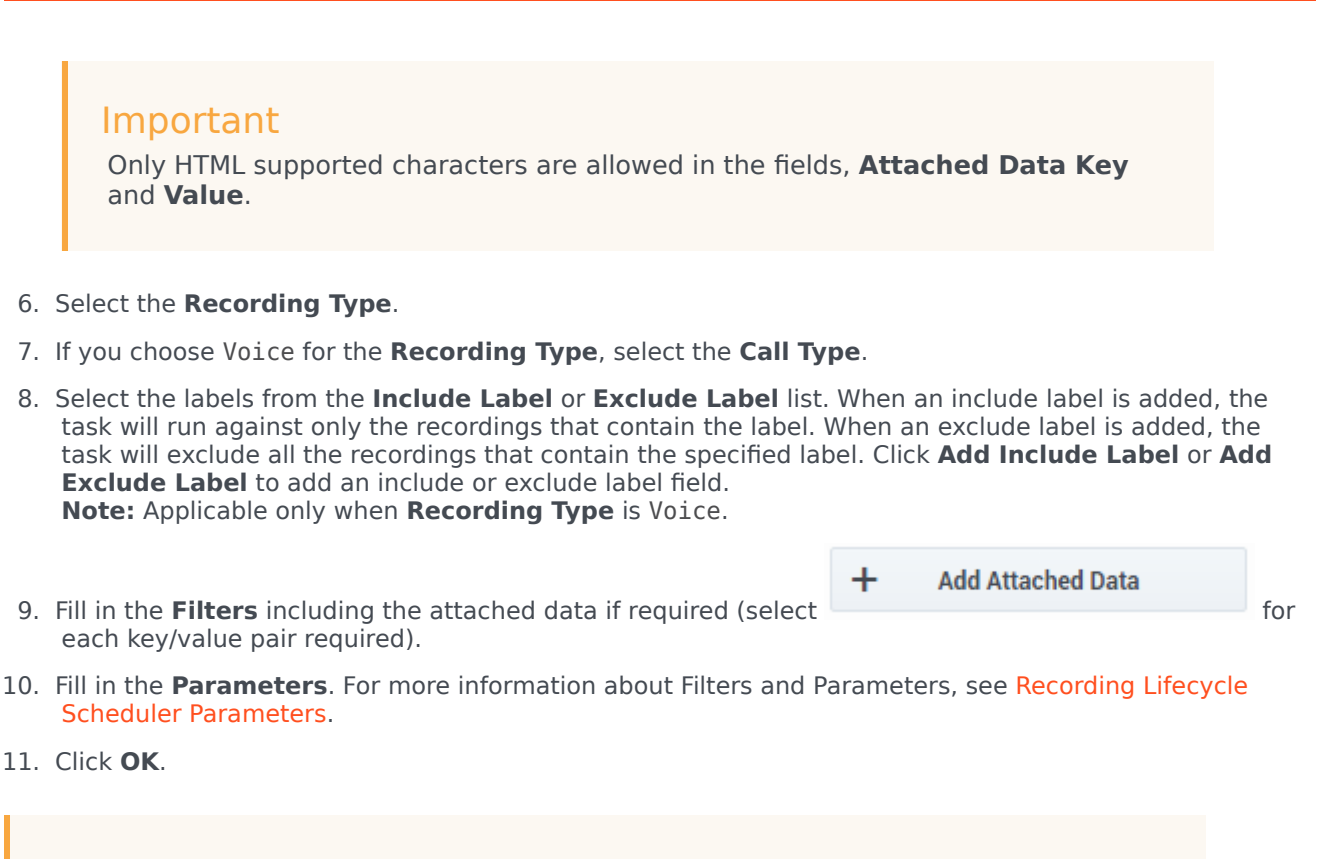

#### Important

Recordings that are protected from deletion (using the Non-Deletion API or SpeechMiner) will not be deleted by Media Lifecycle Management purge tasks.

#### What Else Can You Do With Tasks?

- To move the order of the task in the **Rules Details** window, select one of the directional arrows.
- To delete the task, click  $\overline{\blacksquare}$  .
- To edit the task, click